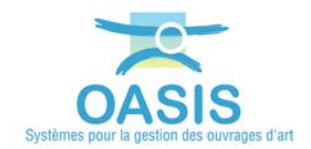

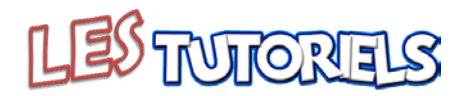

## Organisation de la réalisation des visites avec OKAPI

# 1. CONSTITUTION D'UN PAQUET OKAPI. 1 1.1 AFFICHER L'INTERFACE OASIS-WEB SUR VOS OUVRAGES. 1 1.2 SELECTIONNER LES OUVRAGES. 4 1.3 GENERER LES PAQUETS OKAPI. 5 2. SUIVI DE LA REALISATION DES VISITES 8

#### 1. Constitution d'un paquet OKAPI

Se référer au besoin à l'aide en ligne d'OASIS-WEB

Le Chargé d'Opérations constitue et remet les différents paquets OKAPI aux visiteurs chargés de réaliser les visites.

Il s'agit de sélectionner les ouvrages objets de chaque campagne de visites OKAPI et de constituer autant de paquets de visites à réaliser.

#### 1.1 Afficher l'interface OASIS-WEB sur vos ouvrages

- Lancez OASIS-WEB :

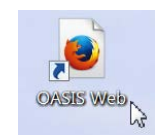

- o A partir du bureau de votre ordinateur.
- Et identifiez-vous avec login et mot de passe :

| Login    |          |
|----------|----------|
| Password |          |
| 1        |          |
|          | American |

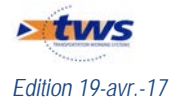

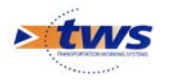

- OASIS-WEB s'ouvre sur votre espace géographique :

- Affichez vos ouvrages :
  - Utilisez le bouton de recherche :

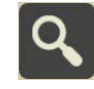

• pour un accès classique OASIS par des requêtes de recherche :

| Font                | ~                                                                                          |
|---------------------|--------------------------------------------------------------------------------------------|
| Ponts               | yuth                                                                                       |
| Ponts - Matériau    | •                                                                                          |
| Ponts - Ouverture   | •                                                                                          |
| Ponts - Structure   | ► tes                                                                                      |
| Ponts - Voie portée | ► Roct                                                                                     |
|                     | Ponts<br>Ponts - Matériau<br>Ponts - Ouverture<br>Ponts - Structure<br>Ponts - Voie portée |

o Ou utilisez l'éditeur de texte :

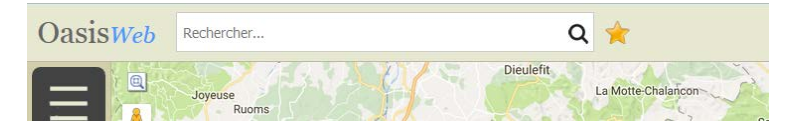

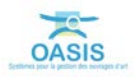

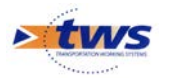

• pour une recherche directe sur la séquence de caractères entrée :

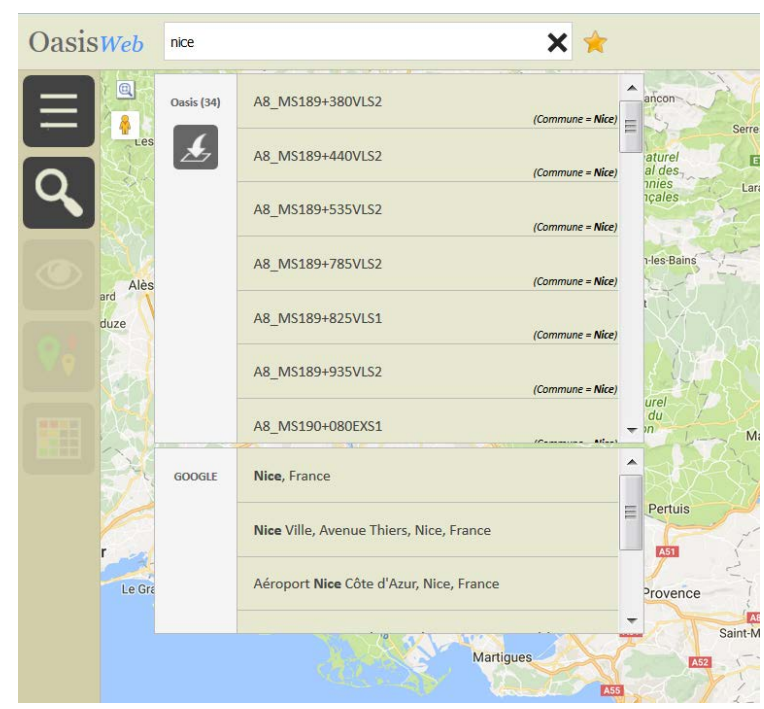

 Affinez votre espace de travail pour afficher les ouvrages sur lesquels travailler ; au besoin, jouez sur les <Recherches>, les <Vues> et les <Thématiques> :

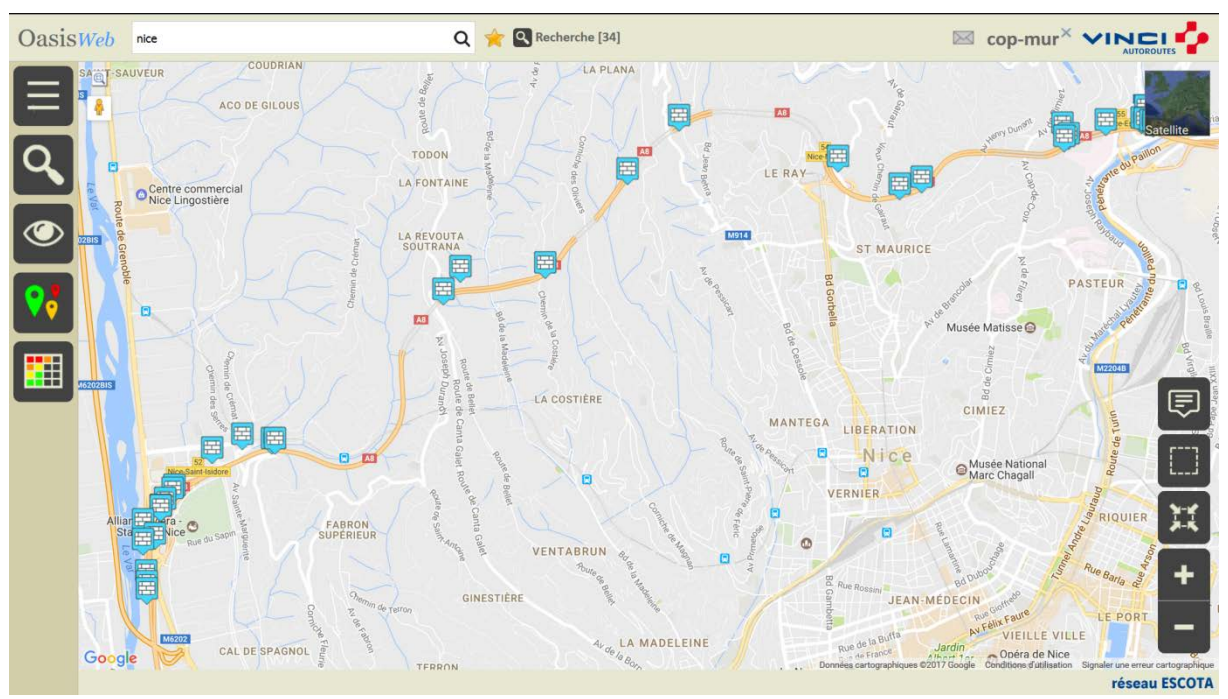

Ici, les murs de Nice (Réseau ESCOTA)

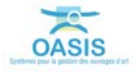

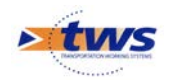

#### 1.2 Sélectionner les ouvrages

- Procédez ensuite à la sélection des ouvrages à intégrer à un paquet OKAPI :
  - Vous pourrez passer par une sélection géographique des ouvrages :
    - Pour ce faire, vous utiliserez le bouton de sélection géographique :

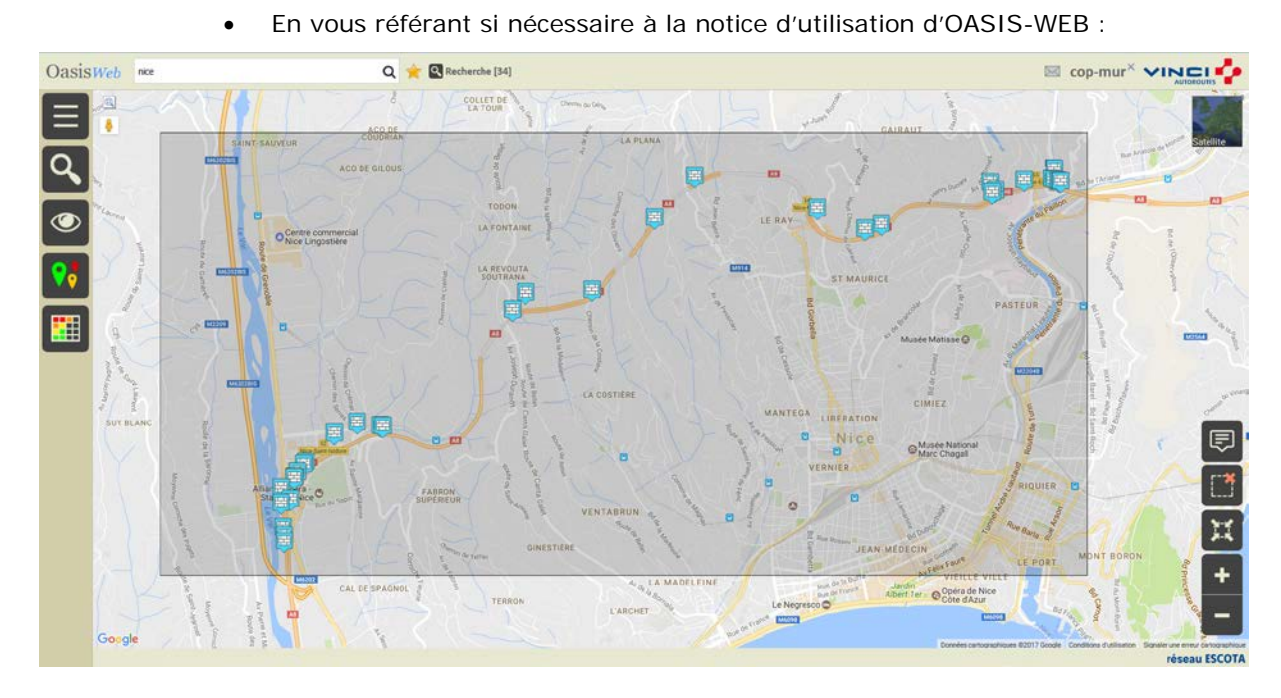

- Vous pourrez aussi passer par la sélection d'ouvrages dans un tableau :
  - Pour ce faire, vous utiliserez le bouton d'affichage d'un tableau :

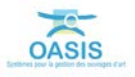

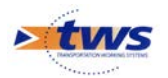

• Et vous cocherez les ouvrages à intégrer à la sélection, en vous référant si nécessaire à la notice d'utilisation d'OASIS-WEB :

| V           | Gestionnaire 🔺 | Infrastructure 🛦  | Canton 🔺    | Commune1 🔺 | Structure 🔺                                          | Matériau 🔺                      | Surface gestion 🔺 | Surface auto |
|-------------|----------------|-------------------|-------------|------------|------------------------------------------------------|---------------------------------|-------------------|--------------|
| 🗹 co        | DTE D'AZUR     | A8_M5189+380VL52  | COTE D'AZUR | Nice       | T03 - Mur polds en béton (Mur)                       | Béton                           | 41.02             | 41,02        |
| 🗹 co        | DTE D'AZUR     | A8_MS189+440VLS2  | COTE D'AZUR | Nice       | T06 - Mur en béton encastré sur semelle (Mur)        | Béton                           | 89,78             | 89,78        |
| 🗹 co        | DTE D'AZUR     | A8_M5189+535VL52  | COTE D'AZUR | Nice       | 106 - Mur en béton encastré sur semelle (Mur)        | Béton                           | 166,05            | 166,05       |
| 🗹 co        | DTE D'AZUR     | A8_M5189+785VL52  | COTE D'AZUR | Nice       | T06 - Mur en béton encastré sur semelle (Mur)        | Béton                           | 245,39            | 245.39       |
| 🗹 co        | DTE D'AZUR     | A8_MS189+825VLS1  | COTE D'AZUR | Nice       | T01 - Mur poids en maçonnerie de pierre sèches (Mur) | Pierres sèches                  | 97,44             | 97,44        |
| 🗹 co        | DTE D'AZUR     | A8_MS189+935VL52  | COTE D'AZUR | Nice       | T06 - Mur en béton encastré sur semelle (Mur)        | Béton                           | 396,4             | 396,4        |
| 🗹 co        | DTE D'AZUR     | A8_MS190+080EXS1  | COTE D'AZUR | Nice       | 103 - Mur poids en béton (Mur)                       | Béton                           | 37,05             | 37,05        |
| C 00        | DTE D'AZUR     | A8_MS190+081EXS1  | COTE D'AZUR | Nice       | T03 - Mur poids en béton (Mur)                       | Béton                           | 35,68             | 35,68        |
| <b>⊘</b> co | DTE D'AZUR     | A8_MS190+085BSS1  | COTE D'AZUR | Nice       | T05 - Mur en béton encastré sur semelle (Mur)        | Béton                           | 205,5             | 205,5        |
| <b>⊘</b> co | DTE D'AZUR     | A8_M5190+150EX51  | COTE D'AZUR | Nice       | T05 - Mur poids en éléments préfabriqués (Mur)       | Eléments béton + terre végétale | 82,49             | 82,48        |
| 🗹 co        | DTE D'AZUR     | A8_MS190+255VLS1  | COTE D'AZUR | Nice       | T01 - Mur poids en maçonnerle de pierre sèches (Mur) | Béton                           | 52,04             | 52,04        |
| 🗹 co        | DTE D'AZUR     | A8_MS190+285VLS1  | COTE D'AZUR | Nice       | T06 - Mur en béton encastré sur semelle (Mur)        | Béton                           | 151,58            | 151,58       |
| 🗹 co        | DTE D'AZUR     | A8_M5190+705VL52  | COTE D'AZUR | Nice       | 106 - Mur en béton encastré sur semelle (Mur)        | Béton                           | 275,1             | 275,1        |
| 🗹 co        | DTE D'AZUR     | A8_M5190+965VL52  | COTE D'AZUR | Nice       | T03 - Mur poids en bêton (Mur)                       | Béton                           | 64,32             | 64,32        |
| 🗹 co        | DTE D'AZUR     | A8_MS191+195VLS1  | COTE D'AZUR | Nice       | T05 - Mur poids en éléments préfabriqués (Mur)       | Eléments béton + terre végétale | 159,01            | 159,01       |
| 🗹 co        | DTE D'AZUR     | A8_M5191+225VL51  | COTE D'AZUR | Nice       | T03 - Mur poids en béton (Mur)                       | Béton                           | 139,76            | 139,76       |
| 🗹 co        | DTE D'AZUR     | A8_M5193+465VR51  | COTE D'AZUR | Nice       | 108 - Parol moulée ou préfabriquée (Mur)             | Béton                           | 1 057,77          | 1057,77      |
| C 00        | DTE D'AZUR     | A8_MS193+670VLS2  | COTE D'AZUR | Nice       | TD1 - Mur poids en maçonnerie de pierre sèches (Mur) | Pierres sèches                  | 42,04             | 42,04        |
| 🗹 co        | DTE D'AZUR     | A8_MS194+335VL51  | COTE D'AZUR | Nice       | T01 - Mur poids en maçonnerie de pierre sèches (Mur) | Pierres sèches                  | 122,56            | 122,56       |
| C co        | DTE D'AZUR     | A8_M\$195+325EX51 | COTE D'AZUR | Nice       | T03 - Mur poids en béton (Mur)                       | Béton                           | 616,54            | 616,54       |

### 1.3 Générer les paquets OKAPI

La création de paquets OKAPI est une fonction proposée dans la liste des outils OASIS.

- Utilisez la commande « Créer un paquet Okapi » :

|     | Coutils          | Paquets Okapi                         |
|-----|------------------|---------------------------------------|
|     | Créer un ouvrage | Bibliothèque de modèles d'ouvrages    |
|     | 2 Paquets Okapi  | Créer un paquet Okapi                 |
| E . | Favoris          | · · · · · · · · · · · · · · · · · · · |

- Donnez un nom au paquet :

| Libellé   | du paquet Okapi |                                                                                                    |      |
|-----------|-----------------|----------------------------------------------------------------------------------------------------|------|
| Mur-Nice- | -2017           |                                                                                                    |      |
| 028       | Ok              | Annuler                                                                                                    | TIÈR |
|           |                 | a contraction of the contraction of the contraction |      |

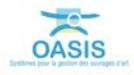

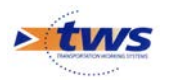

- Choisissez, si vous voulez qu'il soit différent, le nom du paquet tel qu'il apparaîtra sur la tablette :
  - o Utilisez la commande « Libellé sur la tablette » :

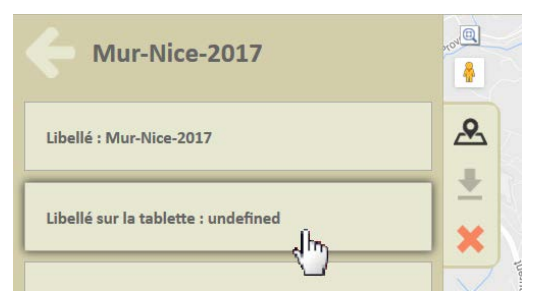

o Et donnez-lui un nom :

| Libellé du paquet Okapi sur la tab | plette  |
|------------------------------------|---------|
| Mur de soutènement                 |         |
| Ok                                 | Annuler |
|                                    | ia a    |

- Choisissez le destinataire du paquet :
  - Utilisez la commande « Choisir un destinataire... » :

| Mur-Nice-2017                                |              |
|----------------------------------------------|--------------|
| Libellé : PPHM-Nice-2017                     | <u>&amp;</u> |
| Libellé sur la tablette : Mur de soutènement | ×            |
| Choisir un destinataire                      |              |

o Et sélectionnez-le dans la liste :

|               | vi | Q |
|---------------|----|---|
| visiteur-2    |    | - |
| visiteur-3    |    |   |
| visiteur-4    |    |   |
| visiteur-5    |    | - |
| visiteur-nice |    | - |
|               |    |   |

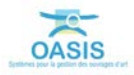

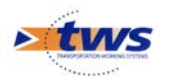

- Puis ajoutez les visites :
  - Affichez le panneau [Visites] :

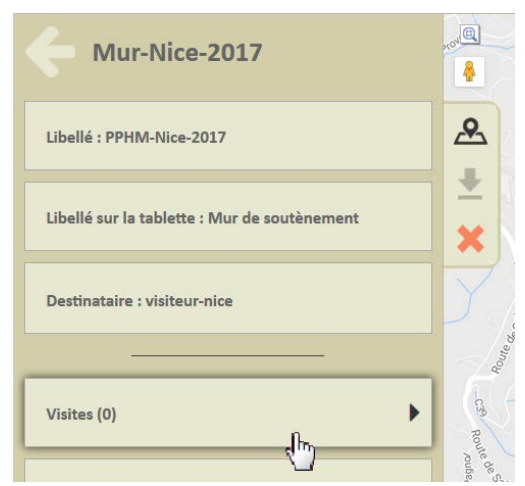

• Lancez la commande « Ajouter une visite » :

| Visites                | re <sup>u</sup> |
|------------------------|-----------------|
| Ajouter une visite     | <u>&amp;</u>    |
| Aucune visite presente |                 |
|                        | ×               |
|                        |                 |

o Et choisissez le type de visite à générer :

|                 | I | 0 |
|-----------------|---|---|
|                 | I | ų |
| Visite annuelle |   |   |
| Visite IQOA     |   |   |
|                 |   |   |
|                 |   |   |

- A la fin du traitement :

| Oasis                                                                   |      |
|-------------------------------------------------------------------------|------|
| Ajout des visites en cours<br>Infrastructure 10 / 34 (A8_MS190+255VLS1) | T    |
| Temps restant estimé : 18 secondes                                      | TIÈR |
|                                                                         | J    |

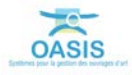

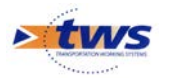

• Les visites sont ajoutées dans le panneau :

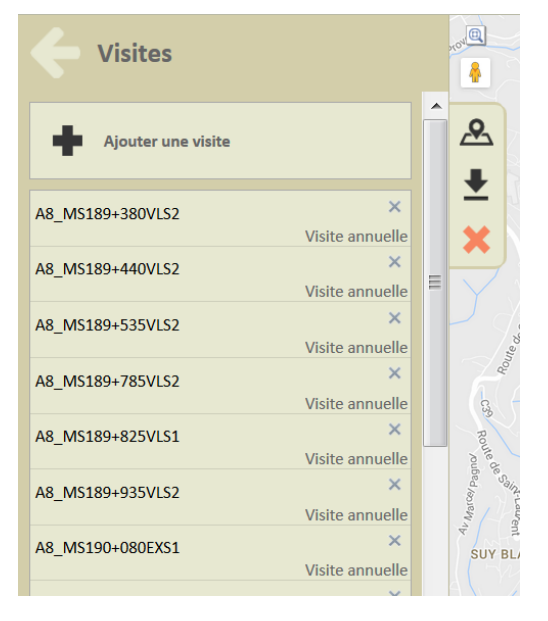

Revenez sur le panneau [Paquets Okapi] ; le nouveau paquet est disponible au téléchargement :

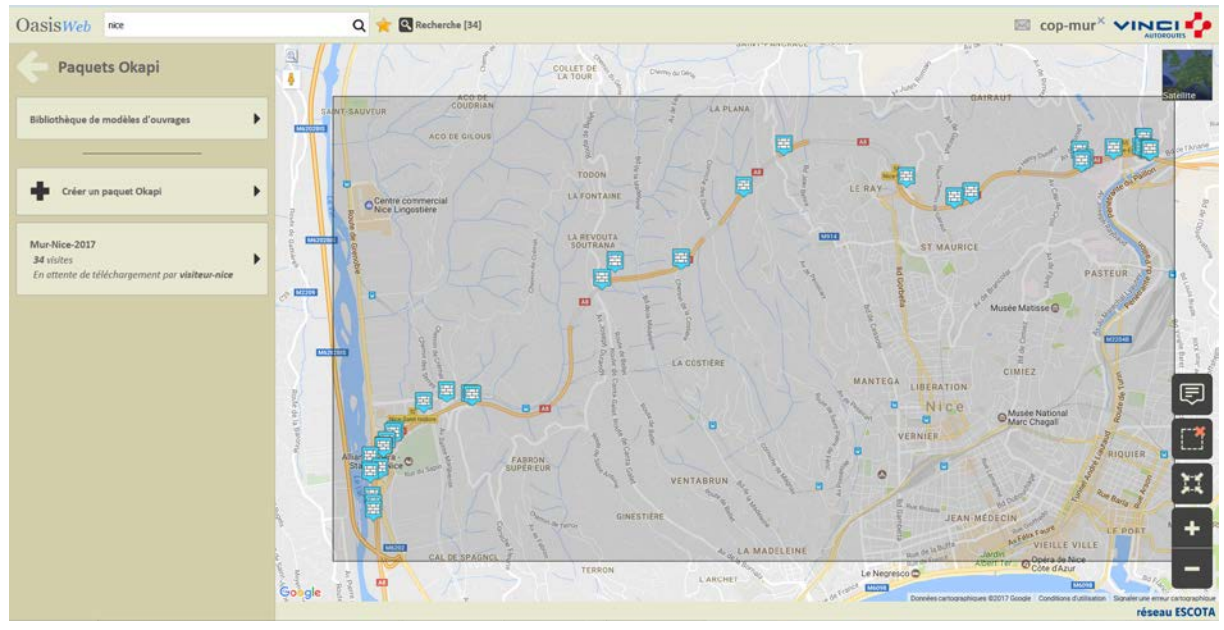

Ici, les murs de Nice (paquet créé par le COP chargé des Murs)

Remarque : Pour afficher les ouvrages associés à un paquet OKAPI, il suffit de charger le paquet à

partir du panneau [Paquets Okapi] et d'utiliser le bouton

#### 2. Suivi de la réalisation des visites

► Se référer à la documentation en ligne d'OASIS-WEB – Paragraphe *§L'interface* OASIS-WEB>Présentation de l'interface>La barre de titre

Il s'agit, pour le gestionnaire, de suivre la réalisation des visites au fur et à mesure de leur téléchargement sur le serveur par les inspecteurs.

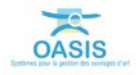

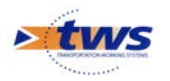

 Lorsque des nouvelles visites sont téléchargées celles-ci sont annoncées dans le suivi des évènements :

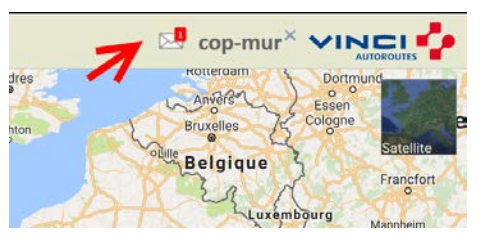

– Les visites terminées :

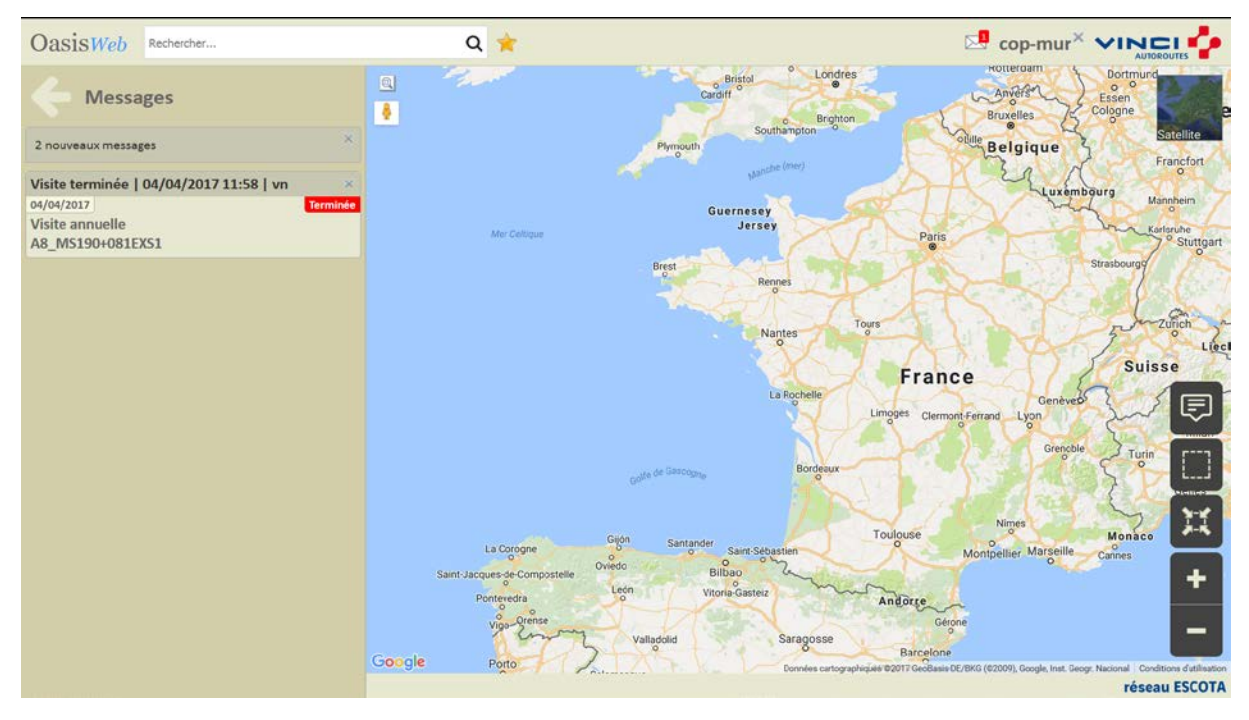

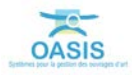